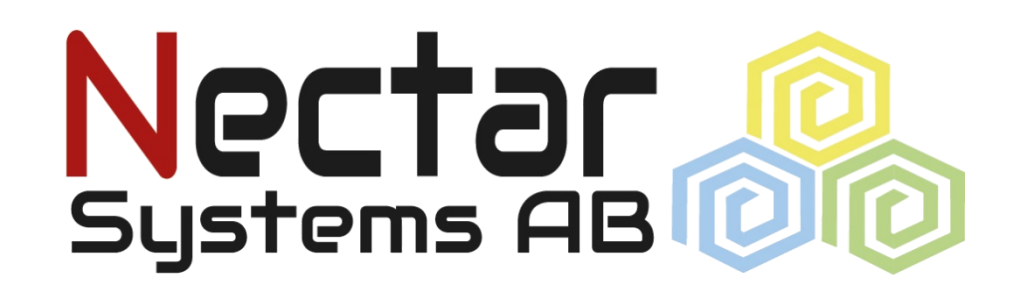

# - Tillåta Teamviewer Quick Support För en lyckad fjärranslutning till Nectar support

Gäller från 2021-02

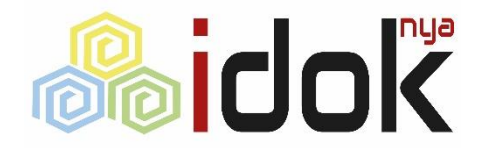

### Innehåll

- Gäller MAC användare
- Kompletterande dokument till fjärranslutning med Nectar Support
- Instruktion över hur tillåta teamviewer quick support på MAC

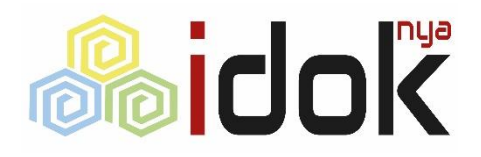

### Inställningar för systemåtkomst

När **teamviewer** startas första gången är vissa funktioner som behövs för att Nectar skall kunna fjärrstyra din dator, inte påslagna.

Följande dialogruta visas. Här behöver du tillåta: **Skärminspelning** för att supportpersonalen skall kunna se din skärm.

Accessibility behöver tillåtas för att kunna styra mus och tangentbord.

**Full disk access** är oftast inte nödvändig men kan ibland behövas.

| • • •                                                                                                    | Granska systemåtkomst                                                                                                    |  |  |  |  |  |  |
|----------------------------------------------------------------------------------------------------|----------------------------------------------------------------------------------------------------|--|--|--|--|--|--|
| Granska systemåtkomst                                                                                                    |                                                                                                    |  |  |  |  |  |  |
| TeamViewer kräver ditt tillstånd för att komma åt systemfunktioner för att tillhandahålla<br>denna funktionalitet. Vänligen granska tillstånden nedan. |                                                                                                    |  |  |  |  |  |  |
| Om du eller andra behöver fjärråtkomst till denna Mac krävs Screen Recording- och Accessibility-behörigheter.                                          |                                                                                                    |  |  |  |  |  |  |
| Skärminspelning                                                                                                    | TeamViewer kräver Screen Recording-åtkomst så att<br>fjärranvändare kan se din skärm i Remote Control-sessioner och<br>möten. |  |  |  |  |  |  |
|                                                                                                    | Nekad Öppna Screen Recording-inställningar                                                                                    |  |  |  |  |  |  |
| Accessibility                                                                                                    | TeamViewer kräver Accessibility-åtkomst så att din mus och ditt<br>tangentbord kan fjärrstyras.                               |  |  |  |  |  |  |
|                                                                                                    | Begar atkonist                                                                                                    |  |  |  |  |  |  |
| Full Disk Access                                                                                                    | TeamViewer kräver Full Disk Access för att komma åt filer och<br>mappar på din Mac för filöverföring.                         |  |  |  |  |  |  |
|                                                                                                    | Nekad Öppna Full Disk Access-inställningar                                                                                    |  |  |  |  |  |  |
| ?                                                                                                    | Close                                                                                                    |  |  |  |  |  |  |

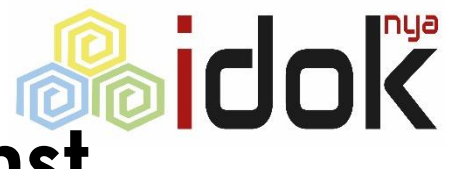

#### Alternativ väg för att kontrollera systemåtkomst

Om dialogrutan på föregående bild inte visas kan den nås inifrån teamviewers hjälpmeny och via valet **Kontrollera systemåtkomst**.

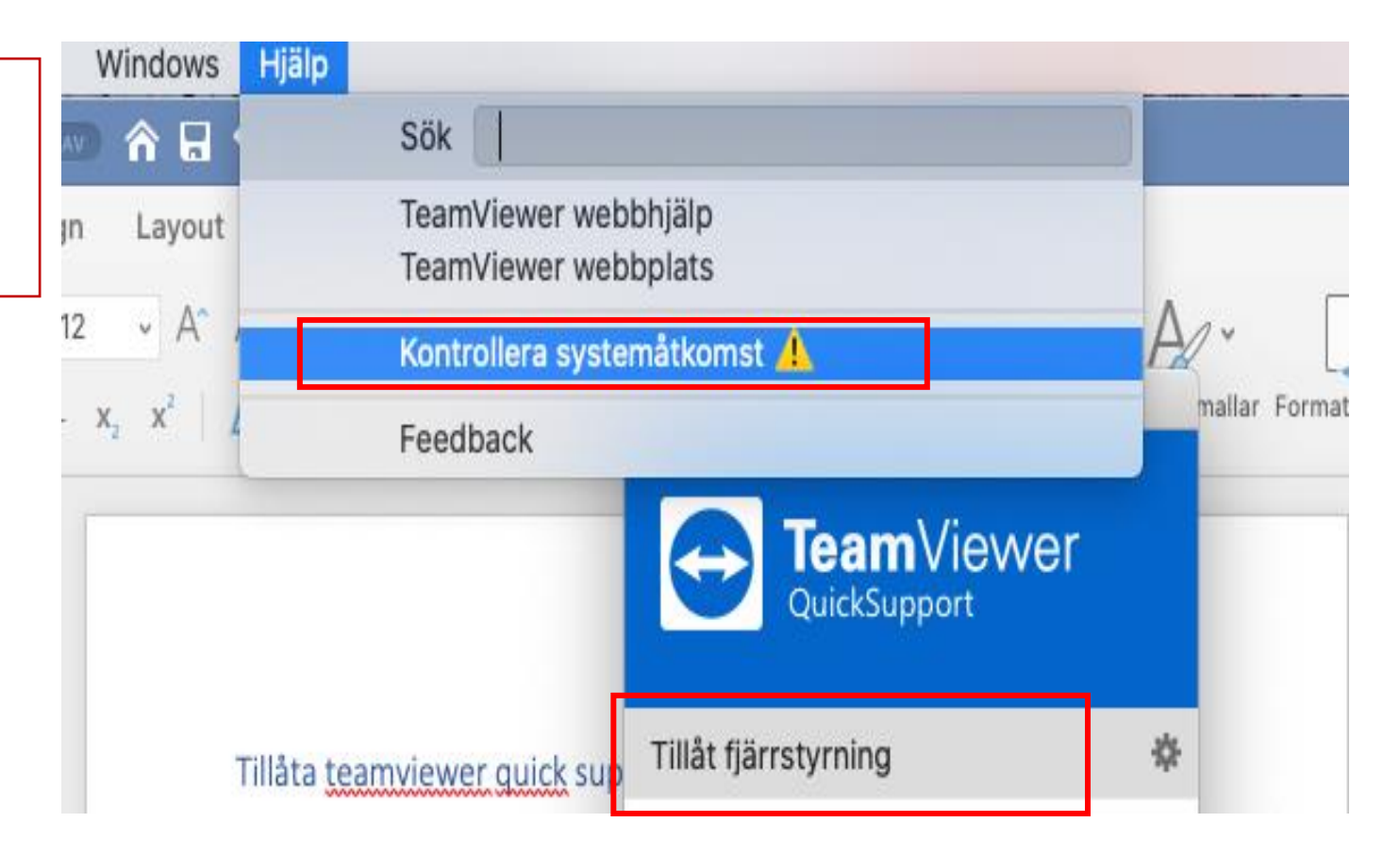

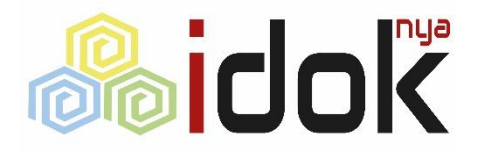

# Tillåta skärminspelning

I dialogrutan för **Granska Systemåtkomst** klickar du på **Öppna screen recording-inställningar** och bilden till höger visas visas.

I den efterföljande dialogrutan för **Säkerhet och integritet** klickar du på *hänglåset* nederst för att kunna ändra.

Ange lösenord och bocka för *Teamviewer QuickSupport*.

Använder du den fulla versionen av Teamviewer bockar du för detta.

| Skärminspelning   | TeamViewer kräver Screen Recording-åtkomst så att<br>fjärranvändare kan se din skärm i Remote Control-sessioner och<br>möten. |                                 |                                     |                                 |                   |     |
|-------------------|----------------------------------------------------------------------------------------------------|---------------------------------|-------------------------------------|---------------------------------|-------------------|-----|
|                   | Nekad Öppna Screen Recording-inställningar                                                                                    |                                 |                                     |                                 |                   |     |
| ••• <>            |                                                                                                    | Säkerhet o                      | ch integritet                       |                                 | Q Sök             |     |
|                   | Allmänt                                                                                                    | FileVault                       | Brandvägg                           | Integritet                      |                   |     |
| Platstjänster     |                                                                                                    | Tillåt at<br>skärmin<br>prograf | tt programme<br>nnehållet äver<br>m | n nedan spela<br>n när du använ | r in<br>der andra |     |
| Kontakter         |                                                                                                    |                                 | <br>TeamViev                        | wer QuickSup                    | port              | 1   |
| Påminnelser       |                                                                                                    |                                 |                                     |                                 |                   | -   |
| Bilder            |                                                                                                    |                                 |                                     |                                 |                   |     |
| Mikrofon          |                                                                                                    |                                 |                                     |                                 |                   |     |
| Röstigenkän       | ning                                                                                                    |                                 |                                     |                                 |                   |     |
| Hjälpmedel        |                                                                                                    |                                 |                                     |                                 |                   |     |
| Klicka på låset o | m du vill förhind                                                                                                    | dra ändringar                   |                                     |                                 | Avancerat         | t ? |

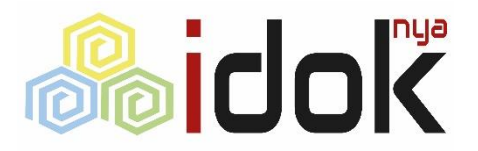

# Tillåt accessibility

I dialogrutan för **Granska Systemåtkomst** klickar du på klicka på **Begär åtkomst...** enligt bilden till höger för att tillåta styrning av tangentbord och mus..

I den efterföljande dialogrutan för **Säkerhet och integritet** klickar du på *hänglåset* nederst för att kunna ändra.

Ange lösenord och bocka för *Teamviewer QuickSupport*.

Använder du den fulla versionen av Teamviewer bockar du för detta.

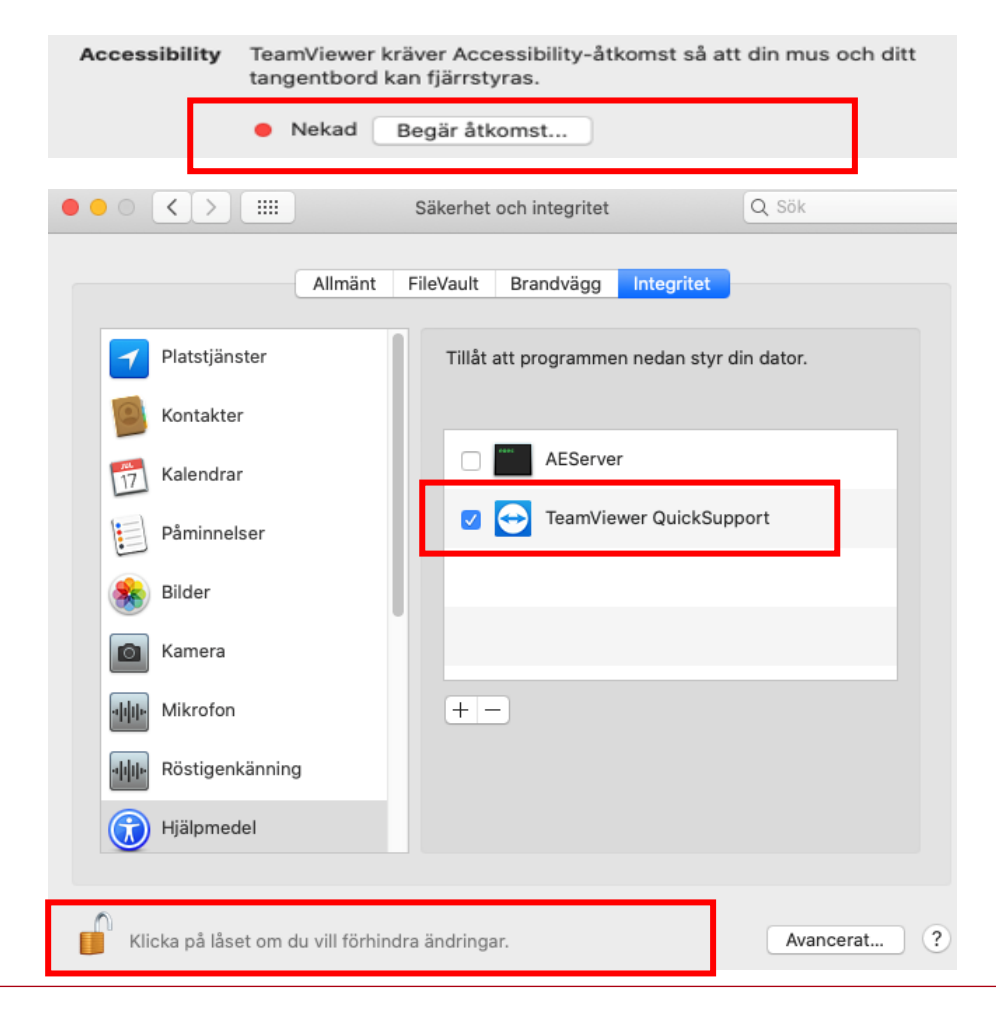

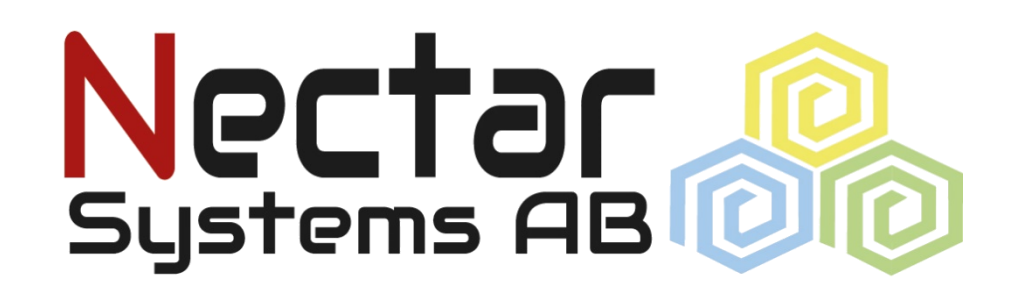

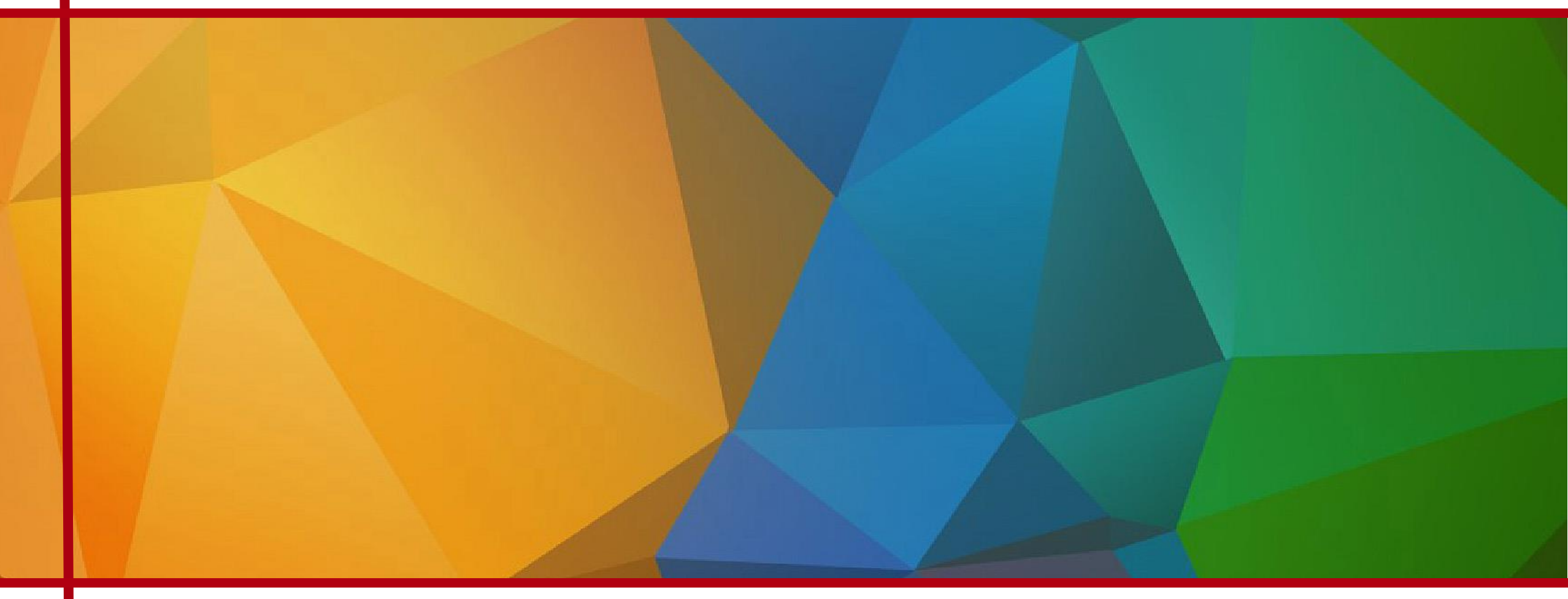